# DROPBOX HANDLEIDING

#### INHOUD

Stap 1 & 2: Inleiding, account aanmaken en inloggen

Stap 3 & 4: Dropbox niet installeren op de computer, Dropbox installeren op computer

Stap 5 & 6: Nieuwe map aanmaken, document(en) uploaden

Stap 7 & 8: Mappen delen met andere gebruikers van Dropbox, betalende versie van Dropbox downloaden

Stap 9 & 10: Account Status, persoonlijke gegevens op Dropbox, paswoord wijzigen, account verwijderen (wanneer u geen gebruik meer wilt maken van Dropbox)

#### **STAP 1: INLEIDING**

|                                        | rohnox            |           |
|----------------------------------------|-------------------|-----------|
|                                        | First name        | Last name |
|                                        | Email             |           |
|                                        | Password          |           |
| ee for Windows, Mac, Linux, and Mobile | I agree to Dropbo | Terms     |
| Download Dropbox                       | s                 | ign up    |

Eerst en vooral raden wij u aan om naar het filmpje te kijken dat op de startpagina van dropbox.com staat (groen omkaderd). Dit filmpje zal u meer inzicht geven in de werking van Dropbox.

#### **STAP 2: ACCOUNT AANMAKEN**

|                                          | First name         | Last name |
|------------------------------------------|--------------------|-----------|
|                                          | Email              |           |
|                                          | Password           |           |
| Free for Windows, Mac, Linux, and Mobile | I agree to Dropbox | k Terms   |
| Download Dropbox                         | s                  | ign up    |

U heeft de mogelijkheid om Dropbox te installeren op uw computer, maar dit is niet noodzakelijk. U kan ook via de website werken. Wanneer u kiest om Dropbox niet te installeren op uw computer kan u naar de site van Dropbox gaan en daar een account aanmaken.

Dit scherm is het inschrijvingsscherm. Hier creëer je een account.

### INLOGGEN

| <b>D</b> I                               | ropbox               | Email Password Remember me Sign in Create an account |
|------------------------------------------|----------------------|------------------------------------------------------|
|                                          | First name           | Last name                                            |
|                                          | Email                |                                                      |
|                                          | Password             |                                                      |
| Free for Windows, Mac, Linux, and Mobile | I agree to Dropbox T | erms                                                 |
|                                          |                      |                                                      |

Heeft u al een account, klik dan op 'Sign in' dan krijgt u het scherm in de groene omkadering. Hier vult u uw emailadres en paswoord in. Daarna klikt u op '**Sign in**'.

|                           | owr      | loadi                                                                  | ing D                                                              | rop                             | box              |
|---------------------------|----------|------------------------------------------------------------------------|--------------------------------------------------------------------|---------------------------------|------------------|
| Ye If                     | Run file | Name: Dropbo<br>Type: Applica<br>From: d1ilhw0<br>whether this file is | x 1.6.17.exe (19,3<br>tion<br>800yew8.cloudfr<br>safe. Are you sur | MB)<br>ont.net<br>e you want to | vithin seconds.  |
|                           | Run      | Save                                                                   | Cancel                                                             | Help                            | Propbox Setup    |
| (12.8 MB)<br>Save  Cancel |          | changes to                                                             | this compute                                                       | r?                              | Welcon<br>Dropbe |

#### STAP 3: DROPBOX NIET INSTALLEREN OP COMPUTER

Na het aanmaken van een account krijgt u het volgende scherm te zien. In dit scherm krijgt u de mogelijkheid om Dropbox te installeren op uw computer. U kan dit doen maar u bent niet verplicht. Wanneer u Dropbox wilt installeren op uw computer klikt u op 'Run'. Wanneer u dit niet wilt doen klikt u op 'Cancel'. Klik vervolgens in de linkerbovenhoek op Dropbox om naar de startpagina te gaan.

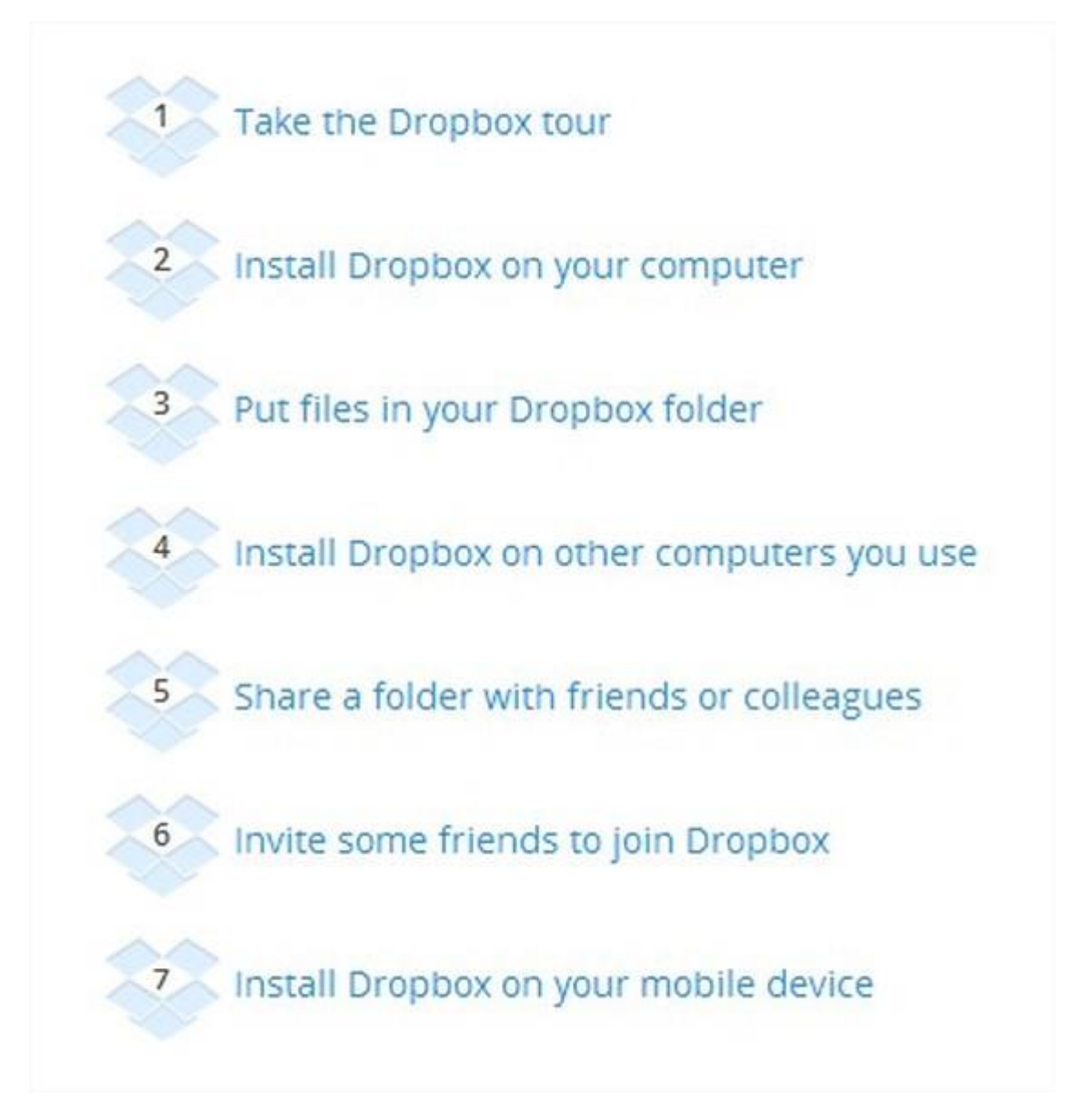

Het volgende scherm is het welkomstscherm. Hier krijgt u de mogelijkheid om in 7 kleine stapjes Dropbox beter te leren begrijpen. De laatste twee stappen zijn overbodig. De eerste vijf daarentegen zijn erg nuttig en leveren 250 Mb extra opslagruimte op als u ze doorloopt. Als u ze niet wilt doorlopen klikt u opnieuw in de linkerbovenhoek op 'Dropbox'.

| S Dropbox                   | Se Dropbox          | (3 60 60 2   | Q, Search Dropbox |
|-----------------------------|---------------------|--------------|-------------------|
| G Sharing                   | Name +              | Kind         | Modified          |
| D Links                     | Photos              | folder       | (a)               |
| 🕑 Events<br>🖶 Get Started 🛄 | Getting Started pdf | document pdf | 4 mins ago        |

Dit is het allereerste beginscherm. Dit krijgt u standaard van Dropbox.

#### **STAP 4: DROPBOX INSTALLEREN OP COMPUTER**

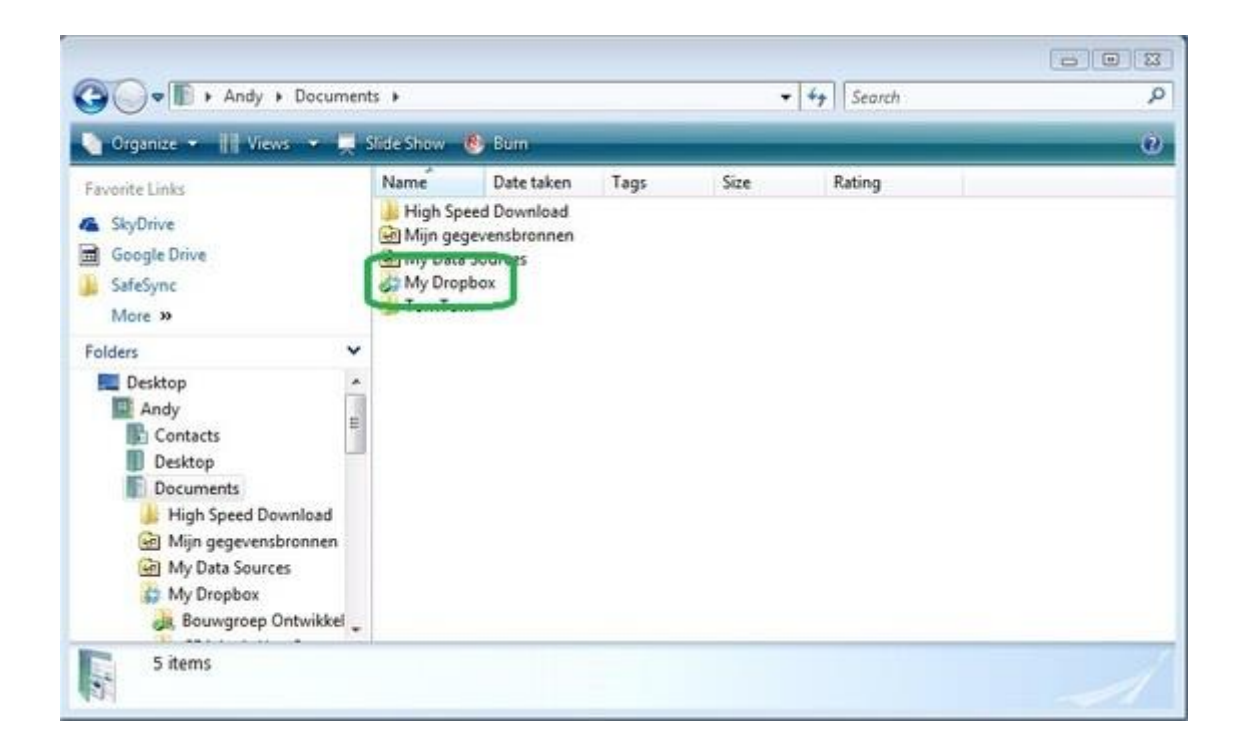

Zoals eerder vermeld kunt u Dropbox installeren op uw computer. Bij het installeren van Dropbox verandert er eigenlijk niets alleen kunt u via uw 'Mijn Documenten' documenten aan uw Dropbox toevoegen. Een mapje (My Dropbox) wordt aangemaakt in 'Mijn Documenten' waar u bestanden in kunt zetten, die worden dan op Dropbox gezet. Hierbij is internetverbinding een must.

|                                                                                                    |                              |                                                          |                                               | 0      | 8   |
|----------------------------------------------------------------------------------------------------|------------------------------|----------------------------------------------------------|-----------------------------------------------|--------|-----|
| Andy Docume                                                                                                    | nts My Dropbox               | • • • •                                                  | Search                                        |        | 2   |
| Organize III views 6                                                                                                    | burn                         |                                                          |                                               |        | w   |
| Favorite Links                                                                                                    | Name                         | Date modified                                            | Туре                                          | Size   | Tag |
| <ul> <li>SkyDrive</li> <li>Google Drive</li> <li>SkfoSmc</li> </ul>                                                                                       | Bouwgroep Ontwikkeling Aalst | 12/12/2012 11:34<br>20/02/2013 20:20<br>16/10/2010 14:05 | File Folder<br>File Folder<br>Adobe Acrobat D | 125 KB |     |
| More »                                                                                                    |                              |                                                          |                                               |        |     |
| Folders                                                                                                    | e                            |                                                          |                                               |        |     |
| Desktop<br>Andy<br>Contacts<br>Desktop<br>Documents<br>High Speed Download<br>Min gegevensbronnen<br>My Data Sources<br>My Dropbox<br>Bouwgroep Ontwikkel |                              | 711                                                      |                                               |        |     |
| My Dropbox<br>Bouwgroep Ontwikkel                                                                                                    | •                            | nr                                                       | -                                             |        |     |

In het mapje 'My Dropbox ' kunt u mappen aanmaken zoals u dat zou doen in 'Mijn Documenten'. Elk mapje krijgt een groene cirkel met een vinkje. Dit betekent dat het mapje geüpload is, m.a.w. het staat op dropbox.

|                            |                                                           | 1                                                                       |                                                   |      | 19-10-00 |
|----------------------------|-----------------------------------------------------------|-------------------------------------------------------------------------|---------------------------------------------------|------|----------|
| 🕜 🖉 🖢 My Dropbex 🕫 B       | ouwgroep Ontwikkeling Aalst                               |                                                                         | • +y Search                                       |      | P        |
| 💽 Organias 🔹 🔢 Views 🔹 🧶   | tiom,                                                     |                                                                         |                                                   | _    | U        |
| Facustite Links            | Name<br>Dagelijks bestuur<br>Jong 80A<br>Raad van Bestuur | Date modified<br>10:02/2013 19:59<br>12/12/2012 9:31<br>12/12/2012 9:31 | Type<br>File Folder<br>File Folder<br>File Folder | Size | Tags     |
| Bouwgroep Ontwikkeling Aak |                                                           |                                                                         |                                                   |      | 1        |

U kunt mapjes blijven aanmaken, zoveel als u nodig heeft. Onthoud wel, geef duidelijke benamingen zodat uzelf en anderen met wie u mappen deelt, snel en gemakkelijk deze terug kunnen vinden.

Get free space? Jp L.

| Dropbox     | S Dropbox                    |               | Q. Search Dropbox |
|-------------|------------------------------|---------------|-------------------|
| Sharing     | Name +                       | Kind          | Modified          |
| Events      | Bouwgroep Ontwikkeling Aalst | shared folder | (a)               |
| Get Started | Business Project 5-6         | shared folder | 123               |
|             | CP4 Jean-Pierre Lelièvre     | shared folder | -                 |
|             | Photos                       | folder        |                   |
|             | Dublic Public                | folder        | (m)               |
|             | Z - Andere                   | folder        | (11)<br>(11)      |
|             |                              |               |                   |

Dit is het dropbox mappenscherm. Dit scherm krijgt u als u ingelogd bent. Hier vindt u al uw mappen terug.

#### **STAP 5: NIEUWE MAP AANMAKEN**

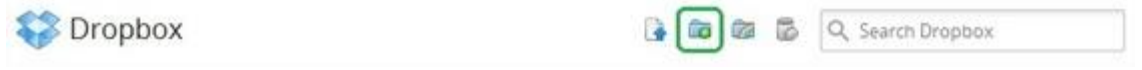

Door op het mapje met het plusteken te klikken (groen omkaderd), kunt u een nieuwe map aanmaken. U kan de map meteen een naam geven.

#### **STAP 6: DOCUMENT(EN) UPLOADEN**

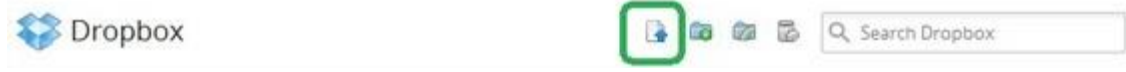

Door op het eerste icoontje rechtsboven te klikken (groen omkaderd), kunt u een document uploaden.

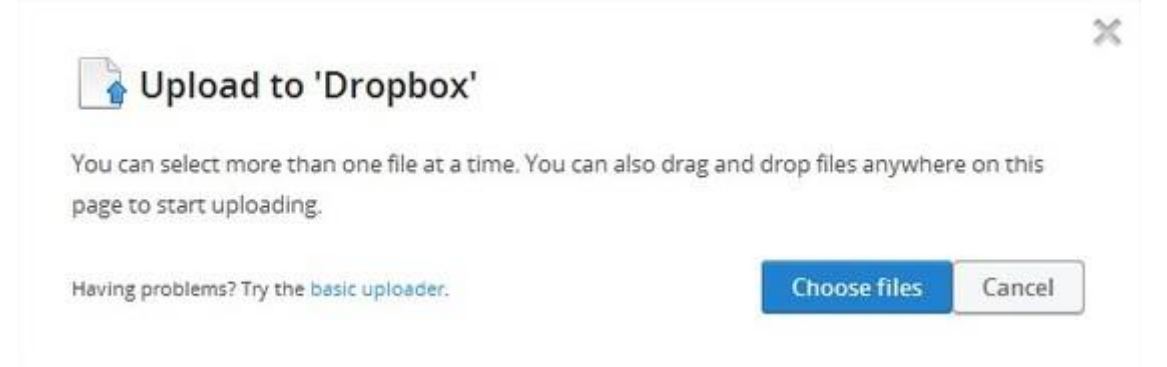

Dit scherm komt tevoorschijn als u een document gaat uploaden. U klikt op 'Choose files' en selecteert het/de document(en) die u wilt toevoegen. De uploader zal dan automatisch één voor één de documenten naar de bestemde map uploaden.

#### STAP 7: MAPPEN DELEN MET ANDERE GEBRUIKERS VAN DROPBOX

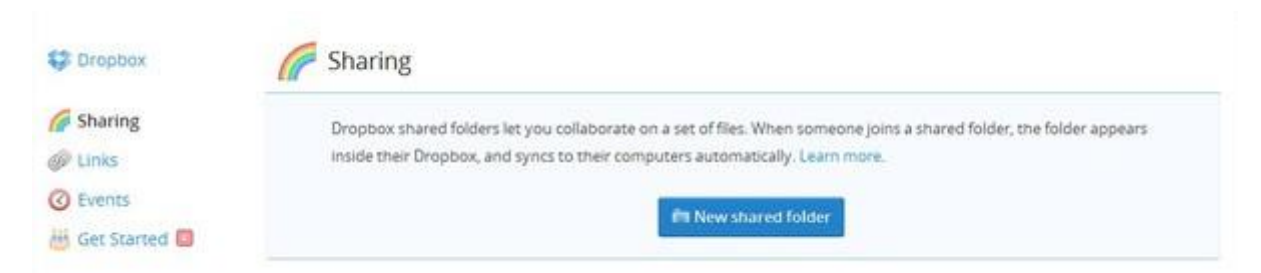

Als u op 'Sharing' klikt krijgt u het volgende scherm te zien. Door op 'New shared folder' te klikken kunt u nieuwe mappen aanmaken.

| S Dropbox                          | C Sharing                                                                                                    |
|------------------------------------|----------------------------------------------------------------------------------------------------|
| Sharing Links C Events Get Started | Share a folder      Dropbox shared folders let you collaborate on a set of files. When someone joins a shared folder, the folder appears inside their Dropbox, and syncs to their computers automatically.      I'd like to create and share a new folder      New folder name. |
|                                    | I'd like to share an existing folder           Next         Cancel                                                                                                    |

In dit scherm kunt u een map aanmaken.

| Cropbex .   | Ge Sharing                                                                                                    |
|-------------|----------------------------------------------------------------------------------------------------|
| G Sharing   | The folder appears                                                                                                    |
| Get Started | Dropbox shared folders let you collaborate on a set of files. When someone joins a shared folder,<br>the folder appears inside their Dropbox, and syncs to their computers automatically. |
|             | I'd like to share an existing folder                                                                                                    |

Geef deze een duidelijke, herkenbare naam.

| SP Dropbox  | C Sharing                              |
|-------------|----------------------------------------|
| G Sharing   | The folder appears the folder to share |
| Get Started | Coropbox                               |
|             | Sample Album                           |
|             |                                        |
|             | Next Cancel                            |
|             |                                        |

In het vorige scherm ziet u een tweede optie. 'I'd like to share an existing folder'. Als u daar op klikt krijgt u het volgende scherm. Hier kunt u een map die reeds aangemaakt was delen.

| 1 Oceanary  | Charing                                                                                                    | 🛍 Get fr                                                                   | ee space! Jp L. * |
|-------------|----------------------------------------------------------------------------------------------------|----------------------------------------------------------------------------|-------------------|
| Sharing     | Dropbox shared folders let you collaborate on a set of fi<br>inside their Dropbox, and syncs to their computers auto | les. When someone joins a shared folder, the fol<br>matically. Learn more. | der appears       |
| Get Started | Folder name                                                                                                    | Modified *                                                                 |                   |
|             | Business Project 5-6<br>Ashley, Sigrid, Leo, Andy, Kelly, +1                                                         | 9 mins ago                                                                 | Options           |
|             | Bouwgroep Ontwikkeling Aalst<br>Kelly, Ashley, Ben, Andy                                                             | 2/10/2013 6:51 PM                                                          | Options           |

In het volgende scherm kan u mappen delen. Onder de naam van de gedeelde map ziet u alle namen van de personen met wie de map gedeeld is .

| 😴 Dropbox                                                  | Sharing                                                                                                    | titti Get free space                                                                  | Jp L.* |
|------------------------------------------------------------|----------------------------------------------------------------------------------------------------|---------------------------------------------------------------------------------------|--------|
| <ul> <li>Sharing</li> <li>Links</li> <li>Events</li> </ul> | Dropbox shared folders let you collaborate on a set of<br>inside their Dropbox, and syncs to their computers aut | files. When someone joins a shared folder, the folder appe<br>omatically. Learn more. | ars    |
| H Get Started                                              | Folder name                                                                                                    | Modified *                                                                            |        |
|                                                            | Business Project 5-6<br>Ashley, Sigrid, Leo, Andy, Kelly, +1                                                     | 9 mins ago Oş                                                                         | cions  |
|                                                            | Bouwgroep Ontwikkeling Aalst<br>Kelly, Ashley, Ben, Andy                                                         | 2/10/2013 6:51 PM 0;                                                                  | cions  |

Als u op 'Options' klikt:

| 8 | Andy Van Cutsem (owner) | Joined | 0  |
|---|-------------------------|--------|----|
| 8 | Ashley Van Boven        | Joined | \$ |
| 8 | Jp L.                   | Joined |    |
| 8 | Kelly Van Hoorde        | Joined | Ø  |
| 8 | Leo Jansegers           | Joined | ø  |

Dan krijgt u dit scherm. In dit scherm kunt u personen uitnodigen om ze toegang te verlenen tot bepaalde mappen. Personen met toegang kunnen *enkel in gedeelde mappen* bestanden downloaden en uploaden.

|             |                                                               | Getfree spacel Jp L. *                         |
|-------------|---------------------------------------------------------------|------------------------------------------------|
| S Dropbox   | C Events                                                      | 💱 Dropbox 🔻 2/20/2013 📕                        |
| Einks       | Events gives you a timeline of everything that's happened     | d in your Dropbox since the beginning of time: |
| Get Started | In Business Project 5-6, Andy Van Cutsem edited the file BO.  | A Voorbeeld 1 accdb. 8 mins ago                |
|             | In Business Project 5-6, Andy Van Cutsem edited the file BO.  | A Voorbeeld 1.accdb, 8 mins ago                |
|             | In Business Project 5-6, Andy Van Cutsem edited the file BO.  | A Voorbeeld Laccdb. 8 mins ago                 |
|             | 🥜 In Business Project S-6, Andy Van Cutsem edited the file BO | A Voorbeeld 1 accdb. 9 mins ago                |
|             | In Business Project S-6, Andy Van Cutsem edited the file BO.  | A Voorbeeld 1.accdb, 9 mins ago                |
|             | You moved the file Getting Started pdf.                       | 23 mins ago                                    |

In volgend scherm genaamd 'Events', kunt u zien welke acties, wanneer en door wie ondernomen zijn. Dit is handig om na te kijken wie de laatste persoon was die iets heeft aangepast.

#### **STAP 8: BETALENDE VERSIE VAN DROPBOX DOWNLOADEN**

|               |                              |               | Get free space!                                       |
|---------------|------------------------------|---------------|-------------------------------------------------------|
| S Dropbox     | 💱 Dropbox                    | a a a a       | Jp L.                                                 |
| G Sharing     | Name A                       | Kind          | jeanpierreJelievre@kahosl.be<br>622.4 MB of 2 GB used |
| Events        | Bouwgroep Ontwikkeling Aalst | shared folder |                                                       |
| 🔠 Get Started | Business Project 5-6         | shared folder | Settings                                              |
|               | CP4 Jean-Pierre Leilèvre     | shared folder | 😭 Upgrade                                             |
|               | Photos                       | folder        | 🕅 Sign out                                            |

Als u rechtsboven op uw naam klikt, opent u een klein menu waar u enkele opties heeft. 'Sign out' gebruikt u om uit te loggen van Dropbox. Dropbox is gratis te gebruiken. Wanneer u 'Upgrade' aanklikt dan kunt een betalende versie gebruiken die u meer opslagruimte geeft voor bestanden. Het installeren van de betalende versie is dezelfde als dropbox installeren op uw computer.

#### **STAP 9: ACCOUNT STATUS**

| Dropbox          |                  |                       |                      |            | Get free spacel       | JpL |
|------------------|------------------|-----------------------|----------------------|------------|-----------------------|-----|
| Account info     | Account settings | Security              | 🝰 Bonus space        | G My apps  |                       |     |
| Account overview |                  |                       |                      |            |                       |     |
| Dropbox Free     |                  |                       |                      |            |                       |     |
|                  |                  |                       | 30.4% used (622.5 MB | of 2 GB)   |                       |     |
|                  | Reg              | ular files (223.2 MB) | Shared files         | (399.3 MB) | Unused space (1.4 GB) |     |
|                  |                  |                       | 🖞 Upgrade my Dr      | орвах      |                       |     |

Als u op 'Settings' klikt (is te vinden wanneer u rechtsboven op uw naam klikt) kunt u uw persoonlijke gegevens zien. Het eerste tabblad is 'Account info'. Op dit tabblad ziet u uw account statuut, uw persoonlijke, gedeelde en beschikbare opslagruimte.

## PERSOONLIJKE GEGEVENS OP DROPBOX

| Dropbox                                                                                                    |                        |                                                                                                    | 📓 Get free spacel  Jp L.                                          |
|----------------------------------------------------------------------------------------------------|------------------------|----------------------------------------------------------------------------------------------------|-------------------------------------------------------------------|
| 💼 Account info 🧳 Account settings                                                                                                    | Security 🔒 Bonus space | 📾 My apps                                                                                                    |                                                                   |
| User info                                                                                                    |                        | iocial                                                                                                    |                                                                   |
| First name  jp<br>Last name  L<br>Email jeanplerre Jelievred                                                                                    | Kahosi be (change)     | Facebook Conne<br>Twitter Conne<br>Gmail Impor<br>Yahoo! Mail Impor                                                        | ict with Facebook<br>ict with Twitter<br>c contacts<br>c contacts |
| Account preferences                                                                                                    |                        | mail preferences                                                                                                    |                                                                   |
| <ul> <li>☐ toclude me on early releases</li> <li>☑ Enable RSS feeds</li> <li>Timezone</li> <li>☑ Automatically detect timezone (1.0)</li> </ul> |                        | Email me:<br>When Dropbox maintenance is sche<br>When my Dropbox is almost out of s<br>Dropbox newsletters<br>Dropbox tips | duled<br>pace                                                     |
| Defete my account                                                                                                    |                        | Cha                                                                                                    | inge settings Cancel changes                                      |

In het tweede tabblad 'Account settings' ziet u uw persoonlijke gegevens. Kier kunt u uw naam wijzigen, sociale media sites linken, e-mail opties aanpassen en andere.

#### PASWOORD WIJZIGEN

| Dropbox                                                                  |                                                                      |                  |                                                        | Get free space [ ]                                 |
|--------------------------------------------------------------------------|----------------------------------------------------------------------|------------------|--------------------------------------------------------|----------------------------------------------------|
| 🔒 Account info 🧳 Ac                                                      | ccount settings 🔒 Security                                           | Bonus space      | 📾 My apps                                              |                                                    |
| Account sign in                                                          |                                                                      | Noti             | fications                                              |                                                    |
| Email<br>Password                                                        | jeanpierre Jelievre@kahost be<br>Change password<br>Forgot password? | Er<br>G          | iail me:<br>  When a new device<br>  When a new app is | is linked to my account<br>connected to my account |
| Two-step verification                                                    | Disabled (change)                                                    |                  |                                                        |                                                    |
| Ay devices                                                               | ablate that is too adapte to use of the                              |                  |                                                        |                                                    |
| Name                                                                     | aolets that have access to your Drop<br>Country                      | uox appear nere. | Most recent activ                                      | ty                                                 |
| Name<br>Kane                                                             | aviets that have access to your Drop<br>Country<br>Beigum            | uox appear nere. | Most recent activ                                      | sy<br>Igo 😴 Rename                                 |
| Name<br>Rane<br>Veb sessions                                             | aviets that have access to your Drop<br>Country<br>Beigium           | uox appear nere. | Most recent activ                                      | sy<br>Igo 😹 Kename<br>📆 Ustini                     |
| Name<br>Name<br>Kane<br>Neb sessions<br>Ihese are the web browsers of    | courrently logged in to your Dropbox.                                | aux appear nere. | Most recent activ                                      | ty<br>Igo 💰 Rename<br>🕷 Ustini                     |
| Name<br>Kane<br>Neb sessions<br>Inese are the web browsers of<br>Browser | currently logged in to your Dropbox.<br>Country                      |                  | Most recent activ                                      | ty Sename                                          |

In het derde tabblad 'Security', kunt u uw paswoord veranderen. Tevens ziet u op welke andere computers Dropbox gebruikt wordt/werd.

# STAP 10: ACCOUNT VERWIJDEREN (GEEN GEBRUIK MEER MAKEN VAN DROPBOX)

| Dropbox                                     |                                                   |                   |                |                                                                                | E Get free space!                                                                                                    | Jp L  |
|---------------------------------------------|---------------------------------------------------|-------------------|----------------|--------------------------------------------------------------------------------|----------------------------------------------------------------------------------------------------|-------|
| Account info                                | Account settings                                  | Security          | ab Bonus space | 📾 My apps                                                                      |                                                                                                    |       |
| User info                                   |                                                   |                   | So             | cial                                                                           |                                                                                                    |       |
| First<br>Last                               | name )p<br>name L<br>Email jeanpierre Jelievre@ku | ahosi.be (change) |                |                                                                                | Facebook Connect with Facebook<br>Twitter Connect with Twitter<br>Gmail Import contacts<br>Yahoo! Mail Import contacts |       |
| Account preferer                            | nces                                              |                   | En             | nail preferences                                                               |                                                                                                    |       |
| Include me on<br>Enable RSS fee<br>Timezone | early releases<br>eds<br>detect timezone (7.0)    |                   |                | Email me:<br>When Dropbox r<br>When my Dropb<br>Dropbox newsle<br>Dropbox tips | maintenance is scheduled<br>ox is almost out of space<br>tters                                                         |       |
| Delete my account                           |                                                   |                   |                |                                                                                | Change settings Cancel of                                                                                              | hange |

Bij 'Account Settings', als u op 'Delete my account' klikt (groen omkaderd), kunt u uw account verwijderen en zullen alle documenten die onder uw account staan verwijderd worden.

| 😂 Dropbox | Get free space: Harry Van Cuttern *                                                                                                    |  |
|-----------|----------------------------------------------------------------------------------------------------|--|
|           | Are you sure you want to delete your Dropbox account?          We'll be aid to see you go!l' you have an itsue and think we might be able to help, please try contacting support first.         Are you sure you want to delete your Dropbox account? Once you do, your files will cease synong Don't worp, cleaning your consolution of any your computertial.         Please enter your persent         Why are you having?         Please to alsoorare? (opennel) |  |
|           | Creater any account Canest                                                                                                    |  |

In het volgende scherm moet u enkel uw paswoord invoeren, een optie kiezen waarom u Dropbox niet meer wilt gebruiken en als u wilt, een duidelijke reden formuleren om op te sturen.

Bron: Bouwgroep Ontwikkeling Aalst Belgium